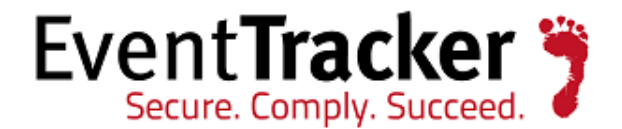

## Handle user permission in attackers and targets dashboard

EventTracker Enterprise

Publication Date: Oct. 18, 2016

#### Update: ET82U16-029

**Abstract**: This update will help in handling the user group permission in Attacks and Targets dashboard.

#### Who should read this document?

Customers who use v8.1 Build 9 and v 8.2 Build 14.

#### Why to apply the Update ?

Google API key option provided in Manager Configuration to handle the issue of loading Attacks map. The update will also help in handling group level permission in Attacks & Targets Dashboard.

The information contained in this document represents the current view of Prism Microsystems Inc. on the issues discussed as of the date of publication. Because Prism Microsystems must respond to changing market conditions, it should not be interpreted to be a commitment on the part of Prism Microsystems, and Prism Microsystems cannot guarantee the accuracy of any information presented after the date of publication.

This document is for informational purposes only. Prism Microsystems MAKES NO WARRANTIES, EXPRESS OR IMPLIED, AS TO THE INFORMATION IN THIS DOCUMENT.

Complying with all applicable copyright laws is the responsibility of the user. Without limiting the rights under copyright, this paper may be freely distributed without permission from Prism, as long as its content is unaltered, nothing is added to the content and credit to Prism is provided.

Prism Microsystems may have patents, patent applications, trademarks, copyrights, or other intellectual property rights covering subject matter in this document. Except as expressly provided in any written license agreement from Prism Microsystems, the furnishing of this document does not give you any license to these patents, trademarks, copyrights, or other intellectual property.

The example companies, organizations, products, people and events depicted herein are fictitious. No association with any real company, organization, product, person or event is intended or should be inferred.

© 2016 Prism Microsystems Corporation. All rights reserved. The names of actual companies and products mentioned herein may be the trademarks of their respective owners.

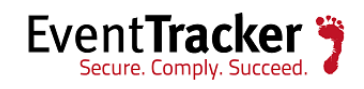

## Table of Contents

| Process to be followed after applying the Update | . 3 |
|--------------------------------------------------|-----|
| Frequently Asked Questions (FAQ's)               | . 6 |

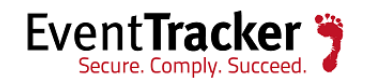

# Process to be followed after applying the Update

- Login to EventTracker web.
- Click the Admin dropdown and select Manager.

|                                                                                                    | og / VIRTUAL COLLECTIO                                                                                  | IN POINT DI        | RECT LC      | G ARCHIVER / NETFL                                                                                             | OW RECEIVER                                     | AGENT SETTINGS                                   |           |
|----------------------------------------------------------------------------------------------------|----------------------------------------------------------------------------------------------------|--------------------|--------------|----------------------------------------------------------------------------------------------------|-------------------------------------------------|--------------------------------------------------|-----------|
| AIL CONFIGURATION                                                                                                    | STATUSTRACKER                                                                                           | COLLECTION M       | ASTER P      | ORTS NEWS                                                                                                    |                                                 |                                                  |           |
| ALERT EVENTS  ALERT EVENTS  Alenable alert notific  Alenable alert even  Purge events fror  Linable alert e-ma  Alert e-mail foote  CORRELATION RECEI | ation status II Enable remedi<br>s cache for analyzing alerts<br>n cache older than 7<br>If footer<br>r | days               | falerts [    | Turn off filters Uppress duplicate Alert suppression i Maximum number Enable alert e-mail Alert e-mail subject | alerts 0 of alerts allowed subject prefix PNPLT | seconds<br>0<br>ESTING (99999-9999)<br>USAGE DAT | <b>O</b>  |
| Send results of all correl                                                                                                    | ition rules to port                                                                                     | Collec             | t cost savir | igs information                                                                                                |                                                 | Collect u                                        | sage data |
| CONFIGURATION                                                                                                    |                                                                                                    |                    |              |                                                                                                    |                                                 |                                                  |           |
| Contact Ltd                                                                                                    | http://kb.prismmicrosys.com                                                                             | m/aantaat uu/      |              | News Un                                                                                                    | Diogog provide                                  | nttracker.com/latest-news/ne                     | ws.       |
| contact on                                                                                                    | Disess and ide shares of                                                                                | micontact-us/      |              | EIVAS ON                                                                                                    | Please provide                                  | ETVAS UIL                                        | 0         |
| ntopng Uri                                                                                                    | Please provide htophg un.                                                                               |                    | 0            | ETIDS ON                                                                                                    | Please provide                                  | ETIDS UN                                         | 0         |
| ETHoneynet Url                                                                                                    | Please provide El Honeyne                                                                               | et un              | 0            | Google API Key                                                                                                 |                                                 |                                                  | 0         |
| Check for knowledg                                                                                                    | e base updates Show copyri                                                                              | ight 🗹 Show help/a | bout menu    | I Geolocation provider                                                                                         | Maximind Geo                                    |                                                  |           |
|                                                                                                    |                                                                                                    |                    |              |                                                                                                    |                                                 |                                                  |           |
| LOGON BANNER                                                                                                    |                                                                                                    |                    |              |                                                                                                    |                                                 |                                                  |           |
| LOGON BANNER                                                                                                    | xing D<br>ice O Remote Indexing servic                                                                  | ε                  |              | LOG SEARCH                                                                                                    | Show graph                                      |                                                  |           |
| LOGON BANNER                                                                                                    | xing ()<br>ice O Remote Indexing servic                                                                 | e                  |              | LOG SEARCH                                                                                                    | ☑ Show graph                                    |                                                  | SAVE O    |

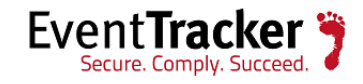

- A new option has been provided 'Google API Key". Get the API key for loading the Google map for Attacks dashboard.
- To get the API key, click the Information icon 🛈 and it will redirect you to the Google Maps API page.
- Click the **Get a key** button.

| 🕅 Google Maps APIs                                                                                                    | Home Documentation                                                                                                    | Pricing and Plans                                                                                                    | Q Search                                                                                                    | ≔ All Products SIGN IN                                                                                                    |                                                                                                    |
|----------------------------------------------------------------------------------------------------|----------------------------------------------------------------------------------------------------|----------------------------------------------------------------------------------------------------|----------------------------------------------------------------------------------------------------|----------------------------------------------------------------------------------------------------|----------------------------------------------------------------------------------------------------|
| Web > Maps JavaScript API                                                                                                    | CE SAMPLES SUP                                                                                                    | PORT                                                                                                    |                                                                                                    | GET A KEY                                                                                                    | VIEW PRICING AND PLANS                                                                                                    |
| Get Started Authentication and Quota Get a Key Usage Limits Tutorials Adding a Map with a Marker Marker Clustering Importing Data into Maps Visualizing Data Mapping with Firebase Geolocation Concepts | Get a Key/Al<br>All Google Maps JavaScr<br>• Standard API users<br>project of your choi<br>• Premium Plan user<br>authentication opti<br>• Use an API ke<br>purchased the<br>or<br>• Use your clier<br>See the Google Map<br>method. | uthentication<br>ipt API applications requir<br>: If you're using the API un<br>ce. See more about API ke<br>s: If you're using the API u<br>ons:<br>ay set up in the Google May<br>a Premium Plan.<br>at ID instead of an API key.<br>os APIs Premium Plan sec | )<br>re authentication.<br>ader the <b>standard plan</b> , you m<br>ays for the <b>standard API</b> .<br>under the <b>Google Maps APIs F</b><br>ups APIs Premium Plan projec | ust use an <b>API key</b> set up in a<br><b>Premium Plan</b> you have two<br>at created for you when you<br>in choosing the best authentication | Contents<br>Authentication for the<br>standard API – API keys<br>Get an API key<br>Specify a key when<br>loading the API<br>Authentication for<br>Google Maps APIs<br>Premium Plan<br>customers<br>Using an API key<br>Using a API key<br>Using a API key<br>Using a client ID<br>Registering authorized<br>URLs |

Figure 2

- It will prompt you to enter your Google account credentials. Enter the credentials and click ٠ OK.
- Click **Get a Key** option.
- Enter the project name and click on 'Create and Enable API".

| Enable Google Maps JavaScript API      |        | ×                     |
|----------------------------------------|--------|-----------------------|
| Enter new project name<br>EventTracker |        |                       |
| C                                      | CANCEL | CREATE AND ENABLE API |

Figure 3

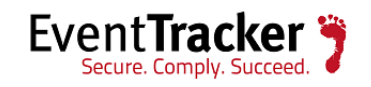

Copy the API key to clipboard. •

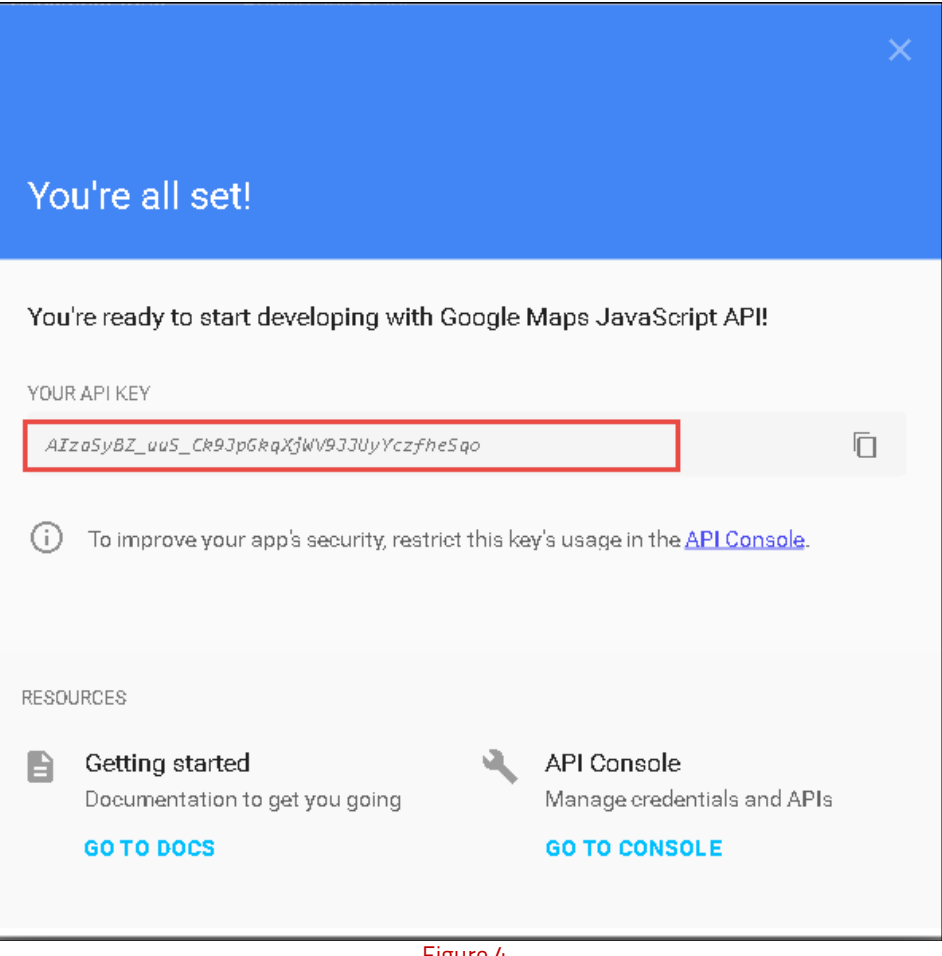

Figure 4

In the Manager Configuration page, paste the API Key in the 'Google API key 'field. •

| CONFIGURATION                                                            |     |                         |                                               |     |  |  |
|--------------------------------------------------------------------------|-----|-------------------------|-----------------------------------------------|-----|--|--|
| KB website http://kb.prismmicrosys.com                                   |     | News Url                | http://www.eventtracker.com/latest-news/news. |     |  |  |
| Contact Url http://www.eventtracker.com/contact-us                       | i/  | ETVAS Url               | Please provide ETVAS url                      | (i) |  |  |
| ntopng Url Please provide ntopng url                                     | (j) | ETIDS Url               | Please provide ETIDS url                      | (i) |  |  |
| ETHoneynet Url Please provide ETHoneynet url                             | ()  | Google API Key          | AlzaSyBZ_uuS_Ck9JpGkqXjWV9JJUyYczfhe8         | (i) |  |  |
| IP Reputation provider Borderware                                        |     | IP Geolocation provider | MaxMind GeoLite                               |     |  |  |
| Check for knowledge base updates 🗹 Show copyright 🗹 Show help/about menu |     |                         |                                               |     |  |  |

Figure 5

• Save the changes and load the Attackers dashboard.

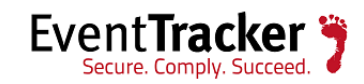

### Frequently Asked Questions (FAQ's)

1. For a Non-Admin user, how will be the Attackers Dashboard, after applying the update?

For non-admin users, the option 'Show only if paired with target" will be enabled by default.

2. What will happen if the non-admin user un-checks the 'Show only if paired with target" option?

The non-admin user will be able to view the IP's which are paired with other target machine, for which the user is not having permission.

3. What will happen, if a non-admin user performs a log search for an IP paired with a target machine, where the user does not have permission?

The user will not be getting any results as the user is not having permission t that machine.

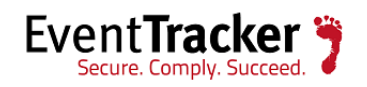